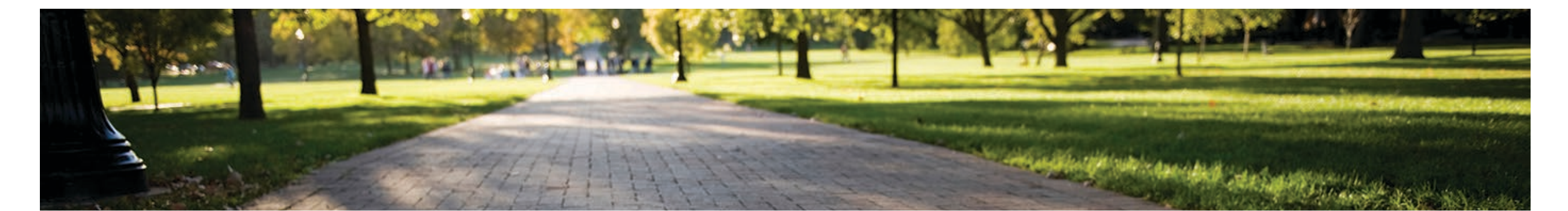

#### College of Arts and Sciences Interfolio Workshop for Case Managers

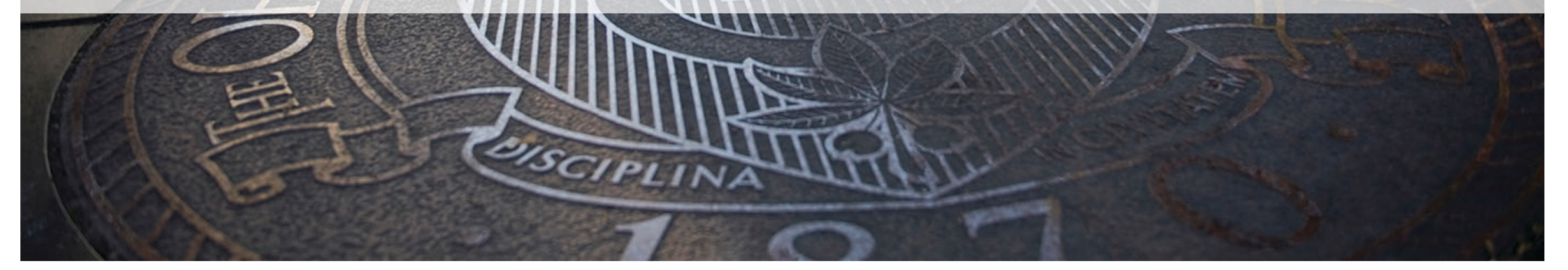

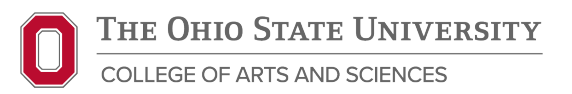

August 14<sup>th</sup>, 2024

### **Welcome and Introductions**

#### Kristi Williams

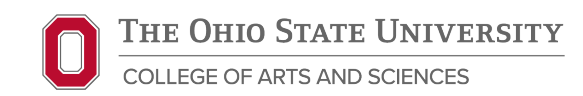

#### The Purpose of this Workshop

- For: Dept. Staff, P&T Chairs, and PODs
- What: Overview of Interfolio for P&T Staff
- Why: To help familiarize staff with Interfolio and facilitate preparation of P&T dossiers for faculty candidates
  - Chat function is available for questions

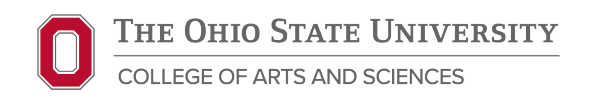

## **Common Initials and Terms**

- Promotion and Tenure
- Tenure Initiating Unit (department or school)
  - Chair or Director
    - Temp. TIU Head
    - Committee of Eligible Faculty
    - College divisional committees of senior faculty
    - Chair of CEF
    - Procedures Oversight Designee
    - Appointments, Promotion and Tenure Doc.
    - Pattern of Administration Doc.
    - Student Evaluations of Instruction
    - Office of Academic Affairs

P&T

TIU

CEF

POD

APT

POA

OAA

SEI

**TIU Head** 

**Chair Pro Tem** 

**College Panels** 

**P&T** Chair

# Agenda

- o Interfolio and RPT Overview
- o Case Managers
- o Interfolio RPT Walkthrough
- o Interfolio FAR
- o Resources

o Q&A

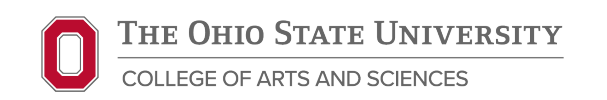

# Interfolio and RPT Overview

**Toni Calbert** 

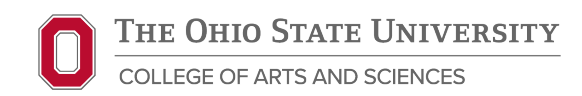

#### **Interfolio Modules**

#### **Review, Promotion & Tenure (RPT)**

- Released August 2023
- Promotion/Promotion and Tenure Reviews
- 4<sup>th</sup> year Reviews
- Reappointment Reviews

#### Faculty Activity Reporting (FAR)

- Released July 2024
  - o Not required for 2024-25
- Annual Reviews
- Teaching, Research, Service reporting for RPT

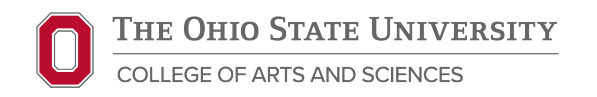

#### **RPT Terms and Roles**

| Case                            | Candidate's Interfolio review file including all required documentation                                                                                                    |
|---------------------------------|----------------------------------------------------------------------------------------------------|
| Case Manager                    | TIU administrative staff member who supports the review process; has access to all parts of case from creation to submission to college                                       |
| Committee/<br>Committee Members | Groups of users that review the candidates' case at various steps of the review process                                                                                       |
| Committee Manager               | Individual on committee with additional access and responsibilities during a given review step. Can upload materials, complete required forms and move case forward and back. |
| Administrator                   | Individuals with most access to cases in their unit; TIU Heads for<br>all cases in their unit; Divisional Deans, Faculty Affairs, College<br>Dean for the college             |

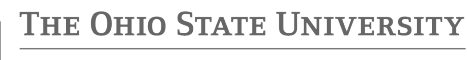

## **RPT Roles by Level**

| Department | TIU Head, Case Manager, P&T<br>Chair, POD                          |
|------------|--------------------------------------------------------------------|
| College    | Faculty Affairs, Divisional Deans,<br>College Dean, College Panels |
| University | OAA                                                                |

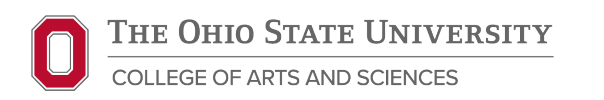

### **RPT Workflow**

- 1. Template
- 2. Case
- 3. Candidate Packet
- 4. Internal Sections
- 5. Case Review Steps
  - TIU Review: POD, Regional Campus, CEF, TIU Head
  - College Review: Faculty Affairs, College Panels, College Dean
  - University Review: OAA and University Committees

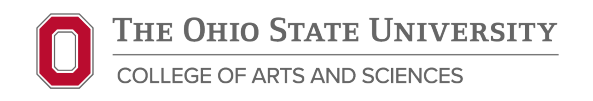

## **Case Managers**

# Kyle Williams

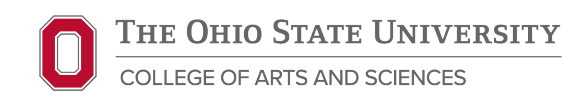

#### **Case Manager Role**

- Typically, the administrative staff member who supports P&T in your unit
- Has access to the case (Candidate Packet and Internal Sections) from creation of case to submission to College
- The Case Manager uploads candidates' review materials to Internal Sections
- Can assist with replacing files in case of revisions
- May complete other steps in the process; varies by unit

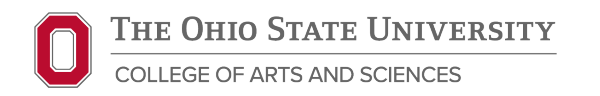

### Case Manager Role (continued)

- The Case Manager Can:
  - Upload files in all sections
  - Delete files added by committee
  - Lock and unlock candidate sections
  - Manage committees and members
  - Move cases forward and backward
- The Case Manager Cannot:
  - Complete forms unless designated as a Committee Manager in a given step
  - o Delete files added by the candidate

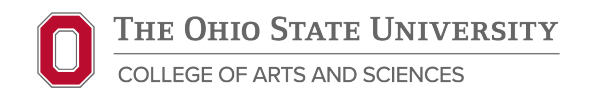

#### **Candidate Packet**

- Candidate responsible for uploading required files and completing forms
- When Candidate "Submits" this locks the section and moves the case forward to the POD Review 1 step
  - Case Managers can also move the case forward to POD
- Case Managers can lock and unlock candidate packet sections if needed
- Anything candidate uploads, only candidate can delete

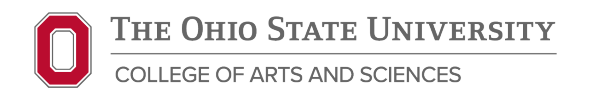

## Internal Sections (TIU)

| POD Verification*                                        | Summary of Open-Ended Student Evaluations                    |  |
|----------------------------------------------------------|--------------------------------------------------------------|--|
| Annual Reviews                                           | Regional Campus Faculty Deliberative Body<br>Recommendation* |  |
| Written Documents Submitted as Part of<br>Annual Reviews | Regional Campus Dean Recommendation*                         |  |
| Additional Letters Requested by Candidate                | Comments Process – Regional Campus                           |  |
| Documentation of Peer Evaluations                        | CEF Recommendation*                                          |  |
| Summary Sheet of All External Evaluators (Form 114)      | TIU Head Recommendation*                                     |  |
| Sample of Letters Sent to External Evaluators            | Head of Joint Appointment/DT Review Letter                   |  |
| External Letters Preceded by Cover Sheet (Form 106)      | Comments Process – TIU Level                                 |  |

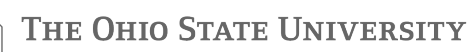

## Internal Sections – File Naming

For sections with multiple documents, we recommend uploading as individual files with a file name that clearly indicates the candidate's name, type of file, and year/semester. For example:

| Annual Reviews              | Peer Evaluations                 | External Evaluations                               |
|-----------------------------|----------------------------------|----------------------------------------------------|
| Smith Annual Review 2019    | Smith Peer Eval AU19<br>(Meyers) | Smith External Eval (Evans)<br>Smith External Eval |
| Smith Annual Review         | Smith Peer Eval SP21             | (Dalton)                                           |
| 2020<br>Smith Annual Review | (Cane)<br>Smith Peer Eval SP21   | Smith External Eval (Kirk)                         |
| 2021                        | (Johnson)                        |                                                    |

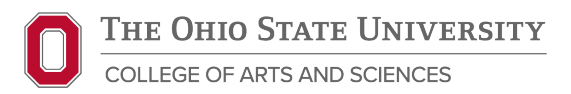

# Interfolio RPT Walkthrough

## Toni Calbert

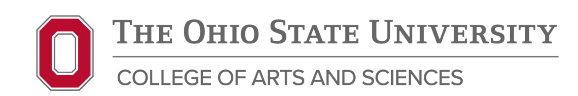

## Log in to Interfolio

#### https://go.osu.edu/interfolio

- Enter OSU name.# and password
- "Where do you want to go?"
- Select Ohio State logo, NOT the Interfolio dossier logo

Google "Interfolio"

- Select Login > Sign in with Partner Institution
- Enter Ohio State University

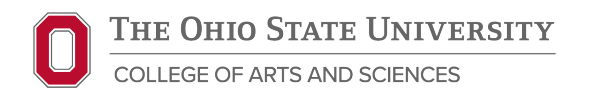

## **Case Review Steps (TIU)**

Columbus Campus

- 1. POD Review 1
- 2. CEF
- 3. POD Review 2
- 4. TIU Head Review

Regional Campus

- 1. POD Review 1
- 2. Regional Campus Faculty Deliberative Body
- 3. Regional Campus Vote
- 4. Regional Campus Dean/Director

5. CEF

- 6. POD Review 2
- 7. TIU Head Review

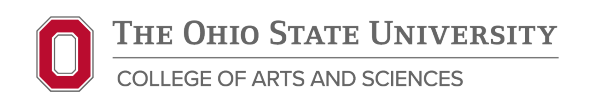

#### **Case Review Steps**

- Steps represent movement through the review process after Candidate submission – not currently in real time (e.g., TIU review may finish before materials uploaded in Interfolio)
- Each step has a required action: upload document and/or fill out form
- Cases can be moved forward or backward, only one step at a time by Case Manager, TIU Head, Committee Manager

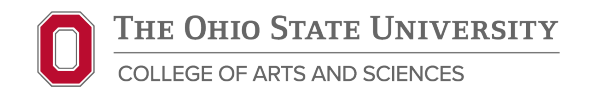

#### **Case Review Steps**

Internal Sections w/asterisk linked to Case Review Steps

 Files uploaded directly to these sections will NOT fulfill the step requirement; additional action is needed to add file via the "Case Details" tab (Add > Select file from case)

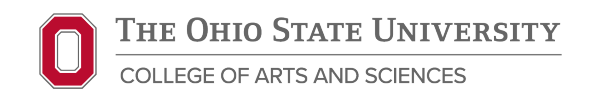

#### **Case Review Steps - Committees**

- Each step has a committee, committee members get access to the case at their step
- One or more member of the committee can be designated committee manager (star)
- Any committee member or Case Manager can upload documents
- Only the committee manager can access and complete forms

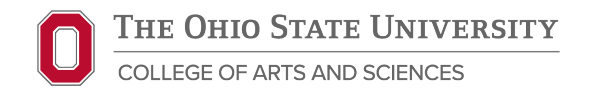

#### **Case Review Steps - Committees**

- Case Managers can add and edit committee members, designate committee managers
- Starting Spring 2025 Case Managers will be responsible for adding committee members/managers for their units

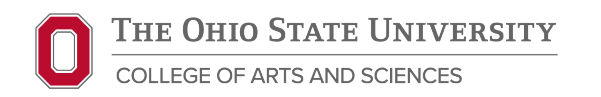

#### **Case Review Steps - Committees**

- Multiple committee managers
  - Generally, avoid designating more than one person as committee manager
  - Each manager will have to complete step requirements
  - EXCEPTION: POD Review 2 step which has two forms which may be completed by POD and Case Manager
    - POD > Deliberative Body Form > Manage Respondents > Omit Requirement for Case Manager
    - Case Manager > Quorum, Vote Form > Manage Respondents > Omit Requirement for POD

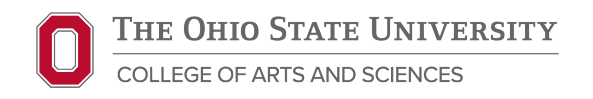

#### **Case Review Steps – Regional Campus Steps**

Where Regional Campus P&T contacts are known, they should be added to the Regional Campus steps committees to complete the requirements

- Regional Campus Faculty Deliberative Body upload regional faculty recommendation letter
- Regional Campus Vote record results on faculty vote form
- Regional Campus Dean and Director upload regional dean recommendation letter and complete recommendation form

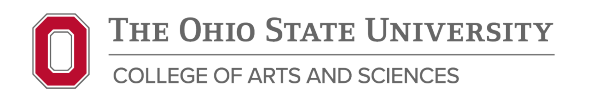

#### **P&T Submission Date: October 18th**

#### Send cases forward to the Associate Dean Review step

- ASC Faculty Affairs reviews dossiers before releasing them to panels and will communicate and needed revisions to candidates, P&T Chairs, PODs, and Case Managers
- Any further changes to this year's process will be communicated

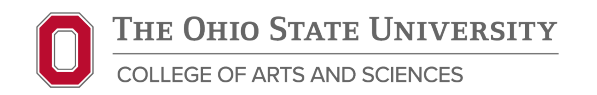

# Faculty Activity Reporting (FAR)

**Toni Calbert** 

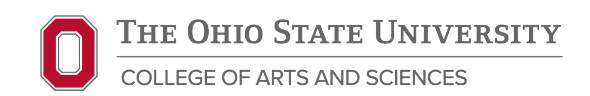

#### **FAR Overview**

- Replaces Vita
- Faculty can directly enter teaching, research, and service activities
- Will be used to create annual activity reports for annual reviews and replace the core dossier for P&T reviews
  - NOT required and should not be used for P&T 2024-2025
- Staff and student employees may be asked to enter faculty information

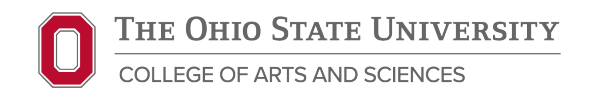

#### **FAR Users and Roles**

- **Faculty** tenure track, clinical/teaching/practice, and research faculty are automatically added as users in the system
- Staff and student employees can be granted proxy access to enter activities on behalf of faculty
  - RPT access does not grant FAR access
  - Requests for staff or student accounts MUST come through ASC Faculty Affairs
- Faculty are responsible for information input into their account; Interfolio does not log entries, so it is not possible to track when or by whom information is added

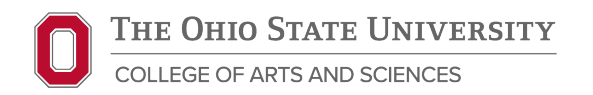

#### **FAR Emulate User Function**

- Log into Interfolio
- Go to "Faculty Activity Reporting" Menu
- Select Administration > Administration > Emulate User
- Select name of faculty member
- Make any edits or entries
- Select "Exit Emulation" when finished

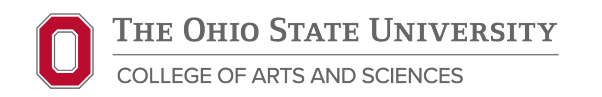

#### **FAR Profile and Activities**

- Profile: equivalent to P&T Introduction: personal info, biographical narrative, current and past appointments, degrees, etc.
  - Personal info, appointments pulled from Workday
  - If information is incorrect, likely a Workday issues contact your unit's HR Consultant
- Activities: equivalent to new Core Dossier outline
  - Courses are pulled from Registrar cannot be edited in Interfolio
  - All other activities must be manually entered

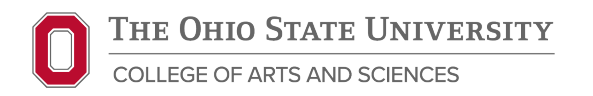

#### Resources

#### **Kyle Williams**

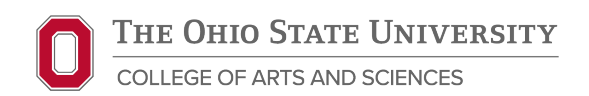

#### Resources

- ASC Intranet Promotion and Tenure
- OAA Interfolio page
- Interfolio Help pages
  - User Roles
  - Getting Started with RPT
  - Getting Started with FAR

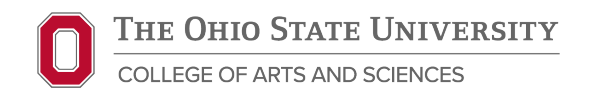

#### **ASC Faculty Affairs Team**

#### Kristi Williams

Associate Dean of Faculty Affairs Professor of Sociology <u>williams.2339@osu.edu</u>

#### **Toni Calbert** Assistant Dean of Faculty Affairs <u>calbert.5@osu.edu</u>

#### **Kyle Williams**

Faculty Affairs Specialist williams.5301@osu.edu

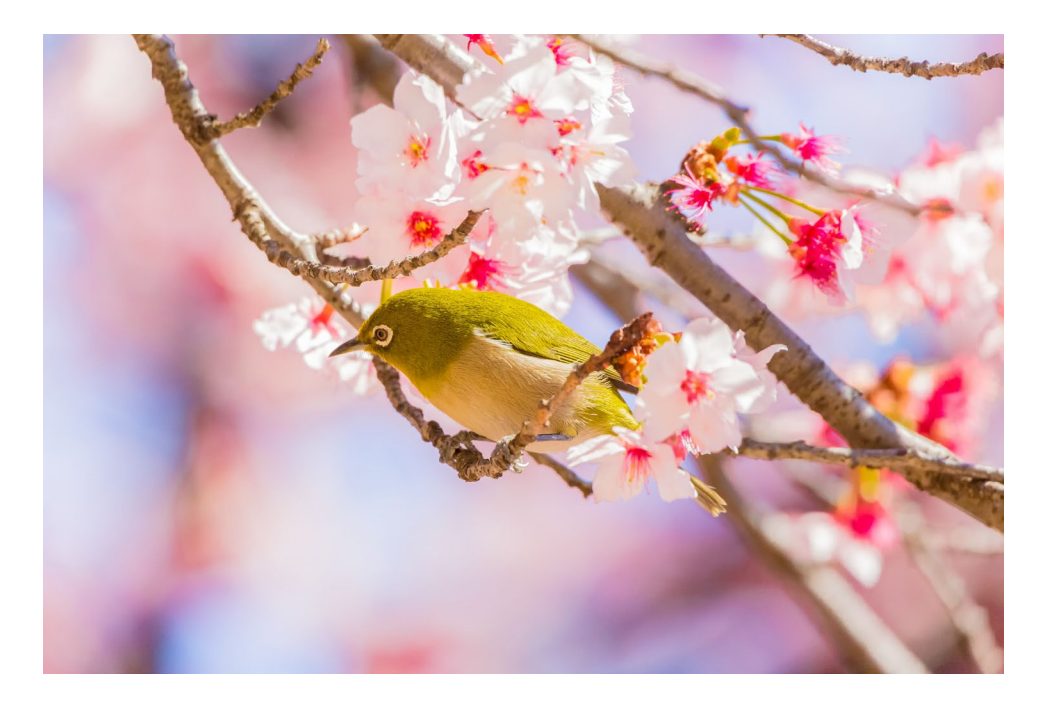

General Faculty Affairs Email Account: ascfacultyaffairs@osu.edu

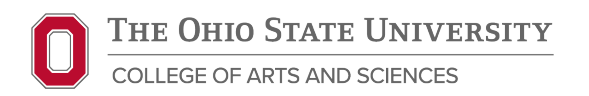

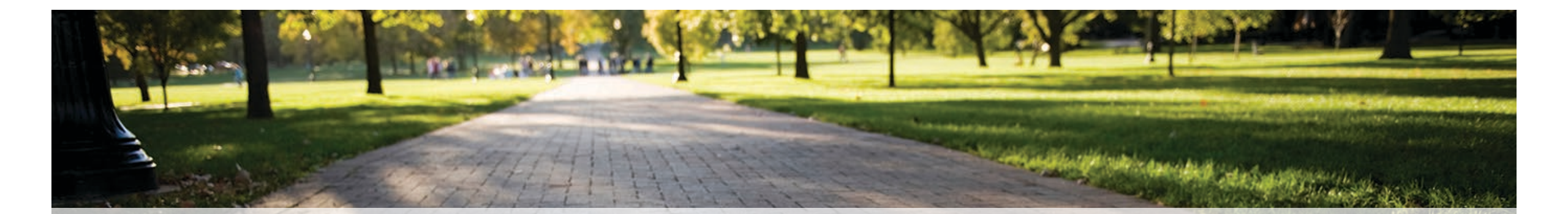

# Thank you!

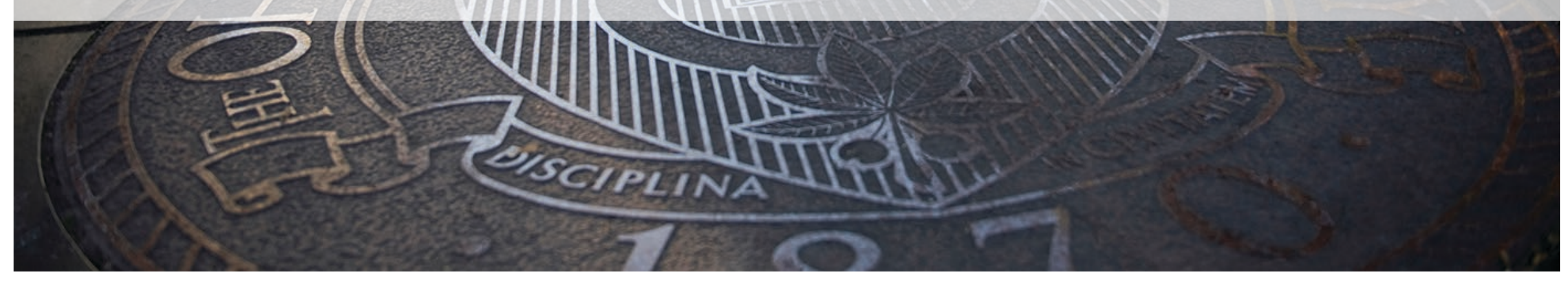

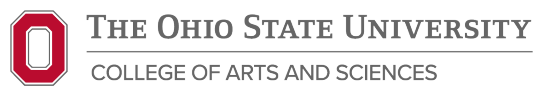